# RaiPay Gyakran Ismételt Kérdések

# 1. Mi az a RaiPay? A Raiffeisen Bank ügyfeleként tudom használni?

A RaiPay egy ingyenesen letölthető mobil alkalmazás, amellyel az Android készülékkel rendelkező ügyfelek fizikai kártya nélkül is - mobilkészülékkel - fizethetnek minden olyan elfogadóhelyen, ahol látható az egyérintéses lógó.

# 2. Mely kártyák adhatók hozzá a RaiPay alkalmazáshoz (digitalizálhatók)?

A Raiffeisen Bank által kibocsátott összes lakossági, Prémium, Private Banking, kis- és nagyvállalati MasterCard betéti kártyával vagy hitelkártyával használhatja a RaiPay-t. Amennyiben még nem rendelkezik ilyen kártyával, a kártyaigényléshez kérjük, keresse fel az Önhöz legközelebbi Raiffeisen bankfiókot vagy hívja telefonos ügyfélszolgálatunkat a 06/80 488-588-as telefonszámon és válassza a 1/3/1 menüpontot.

# 3. VISA típusú bankkártyával rendelkezem, tudom használni a RaiPay-t?

Nem, a VISA típusú kártyák nem használhatók RaiPay mobilfizetésre.

# 4. Milyen eszközök kompatibilisek a RaiPay-jel?

- A RaiPay R3 verzió használatához minimum Android 8 operációs rendszer verzióval rendelkező mobilkészülék szükséges, amelyen telepítve van a Google Play Áruház.
- A Huawei készülékkel rendelkező ügyfeleink továbbra is a RaiPay R1 verzióját tudják letölteni a Huawei AppGallery alkalmazásból.

# 5. Okosórával tudom használni a RaiPay-t?

Nem, az alkalmazás csak mobiltelefonnal használható.

# 6. Milyen elfogadóhelyeken használhatom a RaiPay-t?

Minden olyan kereskedőnél, ahol lehetőség van egyérintéses fizetésre.

# 7. ATM készpénzfelvételre használhatom a RaiPay alkalmazást?

Igen, az NFC olvasóval rendelkező ATM készülékeknél van lehetőség készpénzfelvételi tranzakció indítására belföldön. Egy összegben maximálisan felvehető összeg okoseszközök érintésmentes használata esetén 200 000 Ft.

### 8. Biztonságos a RaiPay használata?

Minden tranzakció előtt a beállított módon (ujjlenyomat felismeréssel, arcfelismeréssel, jelkóddal vagy mintával) fel kell oldania a készüléket. A 20.000 Ft összeghatárt meghaladó (magas) összegű tranzakciók jóváhagyásához és bizonyos készülékek, vagy arcfelismeréssel feloldott eszközök esetén az alkalmazásban a korábban megadott RaiPay jelkódot /biometrikus azonosítást is meg kell adnia. Ha több egymást követő, alacsonyabb összegű fizetés összege együttesen eléri a 100.000 Ft-os összeghatárt, akkor az e limitet elérő fizetést is RaiPay jelkóddal kell jóváhagynia. Fizetéskor a fizikai kártya adatokat sem a mobileszköz, sem a RaiPay alkalmazás nem tárolja, és azokat a kereskedőkkel sem osztja meg.

### 9. Ingyenes a RaiPay?

Igen, a RaiPay alkalmazás használata teljesen ingyenes. A RaiPay-jel történő kártyatranzakciók során csupán az adott számlacsomagban az adott bankkártyához kapcsolódó díjak kerülnek felszámításra, plusz díjat nem kell fizetni.

# KÁRTYA HOZZÁADÁSA

# 10. Lehet-e több kártyát digitalizálni az applikációban?

Igen, amennyiben több, akár eltérő típusú MasterCard bankkártyával rendelkezik, úgy több kártya is digitalizálható. Ha egynél több bankkártyát regisztrál a RaiPay alkalmazásban, akkor lehetősége van alapértelmezett kártya megadására is. Ha az alapértelmezettől eltérő kártyával szeretne fizetni, akkor a készülék beállításainál válassza a jelenleg futó alkalmazás előnyben részesítése opciót, majd a tranzakció előtt nyissa meg az alkalmazást, válasszon ki a másik kártyát, és csak ezután tartsa a telefont a terminálhoz.

# 11. Maximum hány kártya digitalizálható egyetlen eszközhöz?

A RaiPay alkalmazás egyszerre 10 kártyát tud kezelni, így 10 kártya digitalizálható egyetlen eszközön.

#### 12. Hogyan adható hozzá a bankkártyám a RaiPay-hez?

- 1. Töltse le a RaiPaymobilalkalmazást a Google Play áruházból (RaiPay R3 verzió érhető el) vagy a Huawei AppGallery-ből (RaiPay R1 verzió érhető el).
- 2. Nyissa meg az alkalmazást.

- 3. Fogadja el az Általános Szerződési Feltételeket.
- 4. Adja meg a szükséges engedélyeket az alkalmazás számára.
- 5. Adja meg mobiltelefonszámát.
- Válasszon egy 4 számjegyű RaiPay jelkódot és adja meg ismét megerősítés céljából.
- 7. A mobilfizetés beállításához válassza az Új kártya hozzáadása lehetőséget
- 8. A kártyaadatok megadására több lehetősége is van. A fizikai kártyát hozzáérintheti az NFC olvasóhoz, így az adatok automatikusan beíródnak, beolvashatja a kártya adatokat készüléke kamerájának segítségével, vagy beírhatja az adatokat manuálisan is.
- 9. A digitalizált (hozzáadott) bankkártyát minden esetben aktiválni szükséges. Ellenőrizze a képernyőn megjelenített telefonszám utolsó 4 számjegyét, melyre az aktiváló SMS kódot kéri. Amennyiben a Banknál bejelentett telefonszáma időközben megváltozott, úgy telefonos ügyfélszolgálatunkon keresztül is kérheti az aktiválást.
- 10. Amennyiben a megjelenített telefonszám helyes, a Rendben gomb megnyomását követően a készülékére felugró (PUSH) értesítés érkezik, ezt megnyitva megtekintheti és jóváhagyhatja a bankkártya digitalizációt a myRaiffeisen applikációban. Azon ügyfeleink, akik nem rendelkeznek hozzáféréssel a myRaiffeisen alkalmazáshoz a kártyadigitalizáció befejezéséhez kérjük hívják a telefonos ügyfélszolgálatunkat.
- 11. A jóváhagyást követően a telefonszámra érkezett egyszer használatos SMS kódot adja meg a RaiPay applikációban és a Kód megerősítése gomb megnyomásával az alkalmazás máris használható mobilfizetésre.
- 12. A bankkártya sikeres regisztrációjáról a bankunknál bejelentett telefonszámra SMS értesítést küldünk.

# 13. Milyen telefonszám szükséges a digitalizáció befejezéséhez?

A digitalizáció hitelesítéséhez SMS aláírás szükséges, melyet a banknál bejelentett telefonszámra SMS-ben kiküldött egyszer használatos kód beírásával tehet meg. Amennyiben Önnek nincs ilyen telefonszáma regisztrálva rendszerünkben, kérjük, telefonos kódjaival beazonosítva hívja telefonos ügyfélszolgálatunkat, vagy keresse fel bankfiókjainkat.

# 14. Kiválaszthatom, hogy fizetéskor melyik mobilfizetési megoldás legyen az alapértelmezett?

Igen. Amennyiben a készülék beállításoknál a RaiPay-t választja alapértelmezett

mobilfizetési megoldásként, fizetéskor csak annyit kell tennie, hogy a beállított módon (ujjlenyomat felismeréssel, arcfelismeréssel, jelkóddal vagy mintával) feloldja a készüléket, valamint magas összegű tranzakciók (és bizonyos készülékek) esetén az alkalmazásban korábban megadott RaiPay jelkóddal / biometrikus azonosítással jóváhagyja a fizetést.

### 15. Mit tegyek, ha a kamera nem olvassa be a kártya adatokat?

A kártyaadatok beolvasása csak megfelelő fényviszonyok esetén működik, illetve fontos, hogy a kártyaszám jól olvasható legyen. Amennyiben a kártyaszám már lekopott, vagy nem megfelelőek a fényviszonyok, úgy a kártyaadatok manuálisan is megadhatóak.

# 16. Mit tegyek, ha az NFC olvasó nem érzékeli a kártyámat a kártyaadatok rögzítésekor?

Az NFC olvasó készülék típusonként eltérő helyen található. Kérjük, a készülék leírásában keresse meg, hogy az Ön készülékében pontosan hol található az NFC olvasó, és a kártyát közvetlenül erre a pontra helyezze. Amennyiben az NFC olvasó továbbra sem érzékeli a kártyát, úgy a kártyaadatok manuálisan is megadhatóak.

# TRANZAKCIÓK

#### 17. Megnézhetem a tranzakcióimat a telefonomon?

Igen, a tranzakciók megjelennek a RaiPay alkalmazásban, az alsó menüsor "Tranzakciók" ikonra kattintva.

# 18. Vásárláskor az elfogadóhely terminálja szerint sikertelen a tranzakció, de a telefon kijelzőjén egy pipa jelent meg. Miért?

A telefon kijelzőjén megjelenő pipa a telefon és a terminál közötti sikeres kommunikációt jelzi, nem a tranzakció sikerességét. A tranzakció akkor sikeres, ha a kereskedő terminálja szerint is megtörtént a fizetés. Több próbálkozás esetén a myRaiffeisen mobilapplikációban lehetősége van ellenőrizni, hogy hányszor került terhelésre a tranzakció.

# KÁRTYA FELFÜGGESZTÉSE/TÖRLÉSE

# 19. Elvesztettem/ellopták a mobilkészülékemet. Mit kell tennem?

A digitalizált bankkártya felfüggesztése vagy törlése bármikor kezdeményezhető a Raiffeisen Direkt telefonos ügyfélszolgálatunkon keresztül a +36-80-488-588 telefonszámon. A fizikai kártya ebben az esetben továbbra is használható.

# 20. Hogyan törölhetem kártyámat a RaiPay alkalmazásból?

A "Beállítások" menüpontban válassza a "Kártya eltávolítása az alkalmazásból" vagy a digitalizált kártyára koppintva a "Kártya törlése" opciót a kártya eltávolításért.

# 21. Mit tegyek, ha Xiaomi telefonomon nem működik a fizetés?

Ebben az esetben kérjük, ellenőrizze az NFC beállítások/Biztonsági elem menüpontban hogy a "HCE Pénztárca használata" opció engedélyezve van-e. Amennyiben nincs, kérjük, engedélyezze.

# HŰSÉGKÁRTYÁK REGISZTRÁLÁSA/SZERKESZTÉSE/TÖRLÉSE

# 22. Hogyan adhatom hozzá a hűségkártyáimat a RaiPay-hez?

- 1. Amennyiben még nincsen regisztrált hűségkártyája az applikációban a kezdőképernyőn megjelenik a "Mire jók a hűségkártyák" felugró ablak
- 2. Koppintson a "Kártya hozzáadása" gombra
- 3. Megjelenik az "Új hozzáadása" oldal
- 4. Hűségkártyáját tetszés szerint a kereskedői listából kiválasztva QR/Vonalkód beolvasásával vagy a kártyaszámot manuálisan beírva, majd a "Mentés" gombra koppintva regisztrálhatja az applikációban

 Amennyiben van már regisztrált hűségkártyája az applikációban, akkor további kártyák rögzítésére is van lehetősége az "Új kártya hozzáadása" gombra kattintással.
Vásárlásaikor nyissa meg a RaiPay alkalmazást, koppintson a hűségkártyára és olvassa / olvastassa be a QR/Vonalkódot.

# 23. Hogyan szerkeszthetem hűségkártyáimat a RaiPay-ben?

Hűségkártyáját könnyen szerkesztheti az adott kártyára koppintva a "kis ceruza" szimbólumra történő kattintással. Változtathat a kártyaszámon vagy a kártyát át is átnevezheti, a módosításokat a "Mentés" gombbal erősítse meg.

#### 24. Hogyan törölhetem hűségkártyáimat a RaiPay-ben?

Koppintson arra a hűségkártyára, amelyet törölni szeretne az applikációból. A "Hűségkártya adatok" képernyőn koppintson a "Kártya törlése" gombra, majd erősítse meg törlési szándékát a felugró üzenetben.

# 25. Mit tegyek, ha az alkalmazás azt írja ki, hogy "Nem áll rendelkezésre hűségprogram"?

A hűségkártyák regisztrációjához minimum 1 db aktivált bankkártyának kell lennie az applikációban. Regisztráljon legalább 1 db bankkártyát az applikációban és megkezdheti hűségkártyái regisztrációját az alkalmazásban.

# 26. Mit jelent a "RaiPay feloldása" banner a RaiPay alkalmazás kezdeti képernyőjén?

Az alkalmazás kezdeti képernyőjén nem elérhetőek a menüpontok. Koppintson a "RaiPay feloldása" bannerre, majd adja meg a RaiPay alkalmazás jelkódját, ezzel megjelenik az alkalmazás kiterjesztett képernyője, és elérhetővé válik az alkalmazás négy menüpontja (Kártyák, Hűségkártya, Tranzakciók, Beállítások).